SKP1000 キープログラマーのファームウェアを更新する方法

この記事は <u>SKP1000 キープログラマー</u>のファームウェアをオンラインで更新するについ ての手順です。

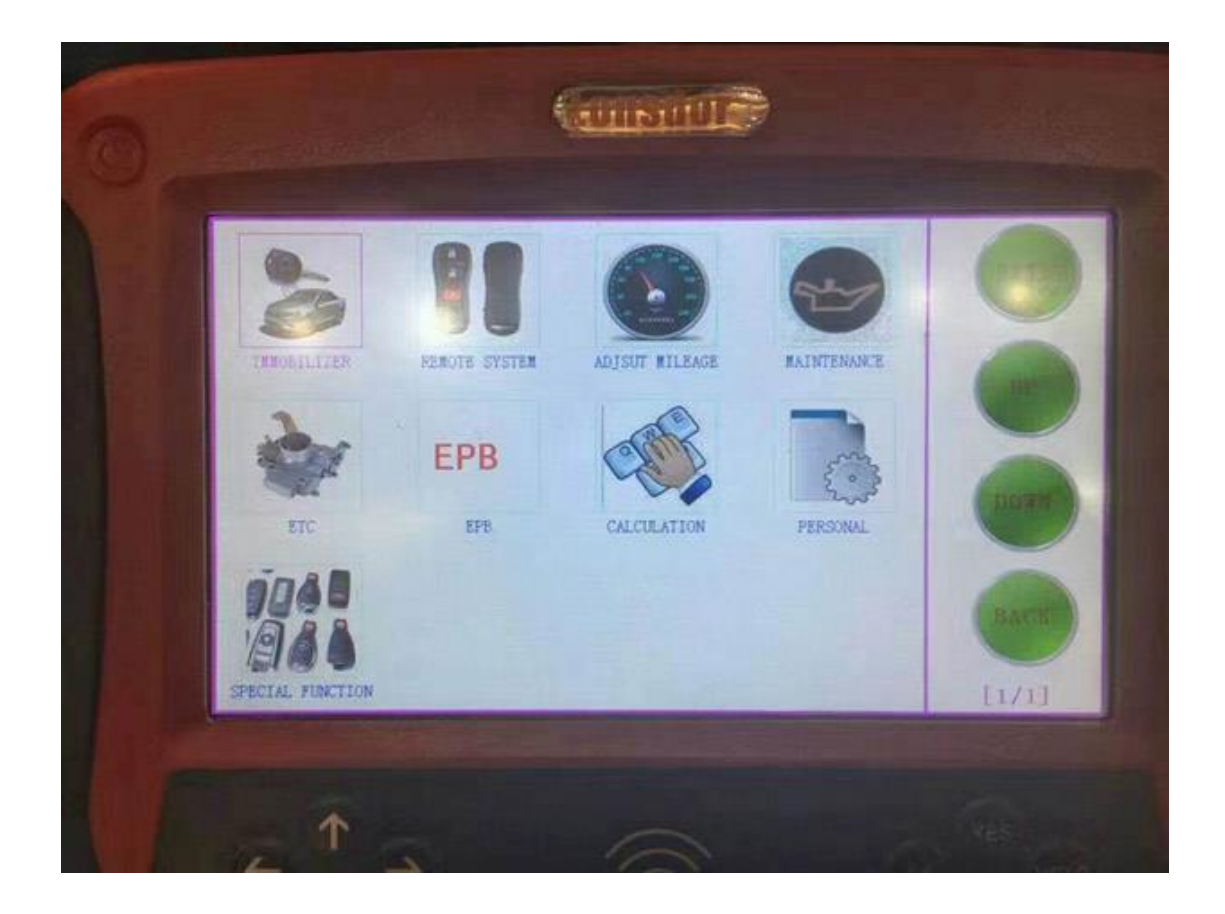

SKP1000 のファームウェアをアップデートする前に、TF カードを取り出してカードリーダ ーに挿入してから、コンピュータの USB ポートに接続してください。「マイコンピュータ」 をダブルクリックし、「ローカルディスク (H:)」をクリックし、右クリックして「フォー マット」を選択します。

ヒント:「クイックフォーマット」を選択して「開始」をクリックします。

フォーマットが完了したら、公式サイトでアップデートファイルをダウンロードし、TF カードにファイルをコピー&ペーストしてから、TF カードをマシンに接続し、マシンの メインインターフェイスに電源を入れます。

| COLDATA (T-) | 格式化 可移动重盘 (H:)        | ? 🗙 |
|--------------|-----------------------|-----|
| DAIN (C.)    | 容量(2):                |     |
|              | 7.39 GB               | *   |
|              | 文件系统(2)               |     |
| ●可移动磁盘 OK:)  | FAT32                 | *   |
|              | 分配单元大小(&)             |     |
|              | 默认配置大小                | *   |
|              | 卷标 (L)                |     |
|              | 格式化选项 (1)<br>         |     |
|              | (<br>() (美格<br>() (美格 |     |

「ファームウェアアップデート」をクリックします。

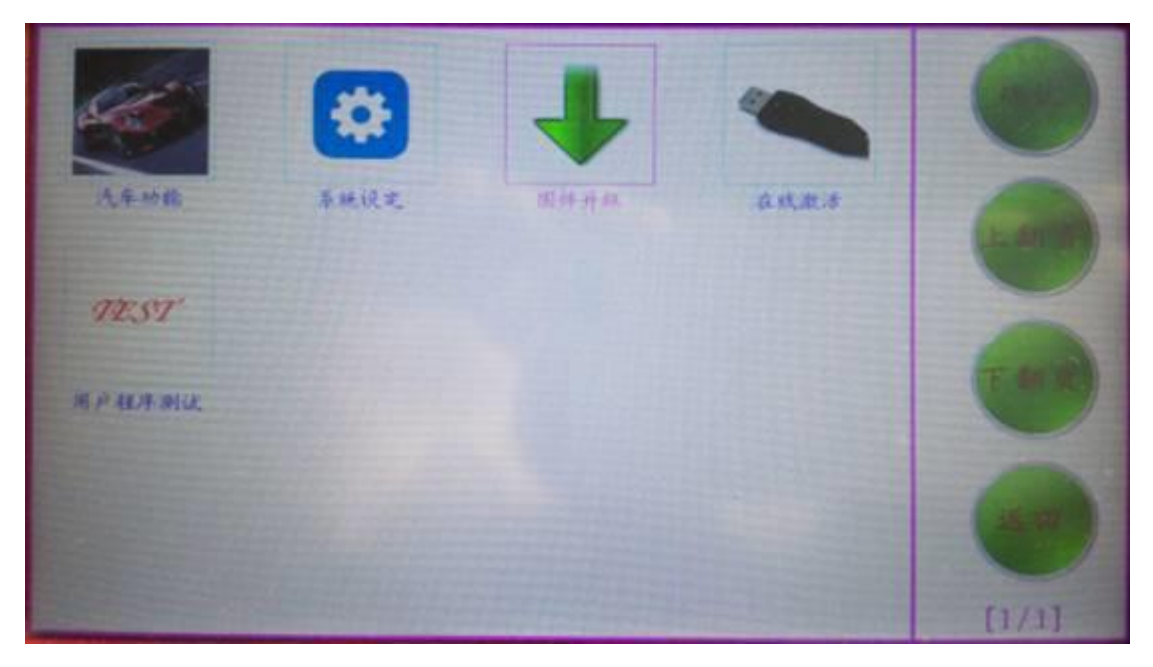

まず、「システムファームウェアの更新」を選択し、「はい」を押して、以下の手順を実行

します。

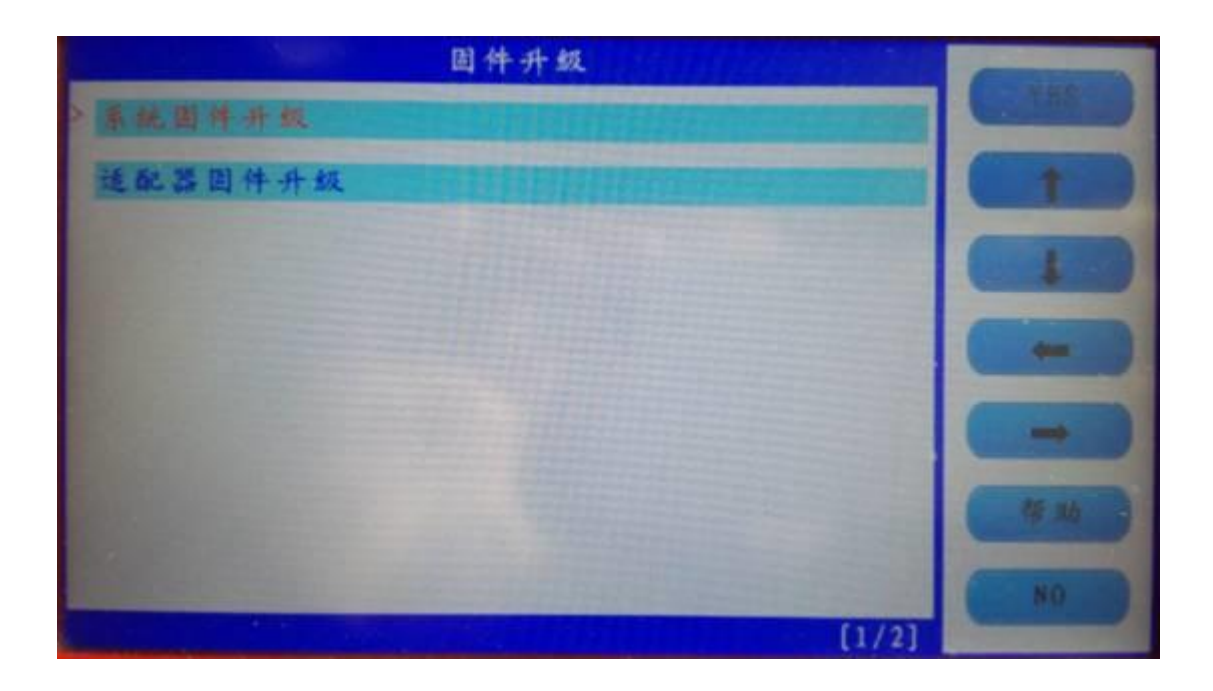

以下のように更新成功:

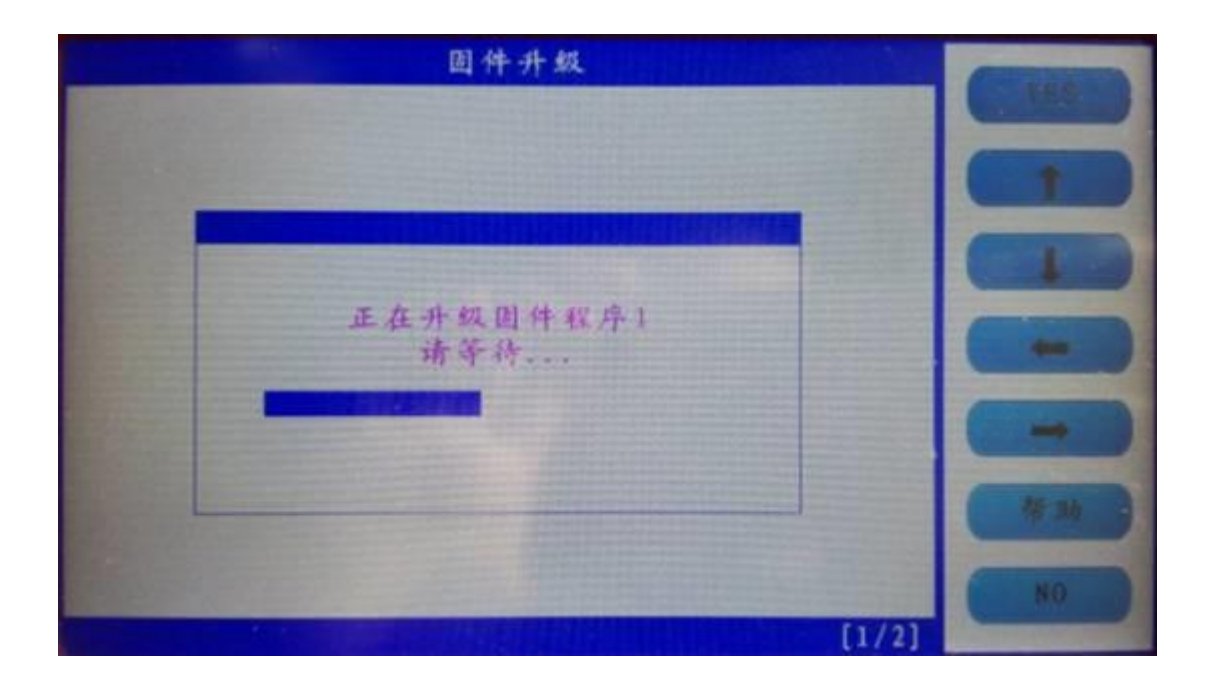

## 戻るには「いいえ」を押してください。

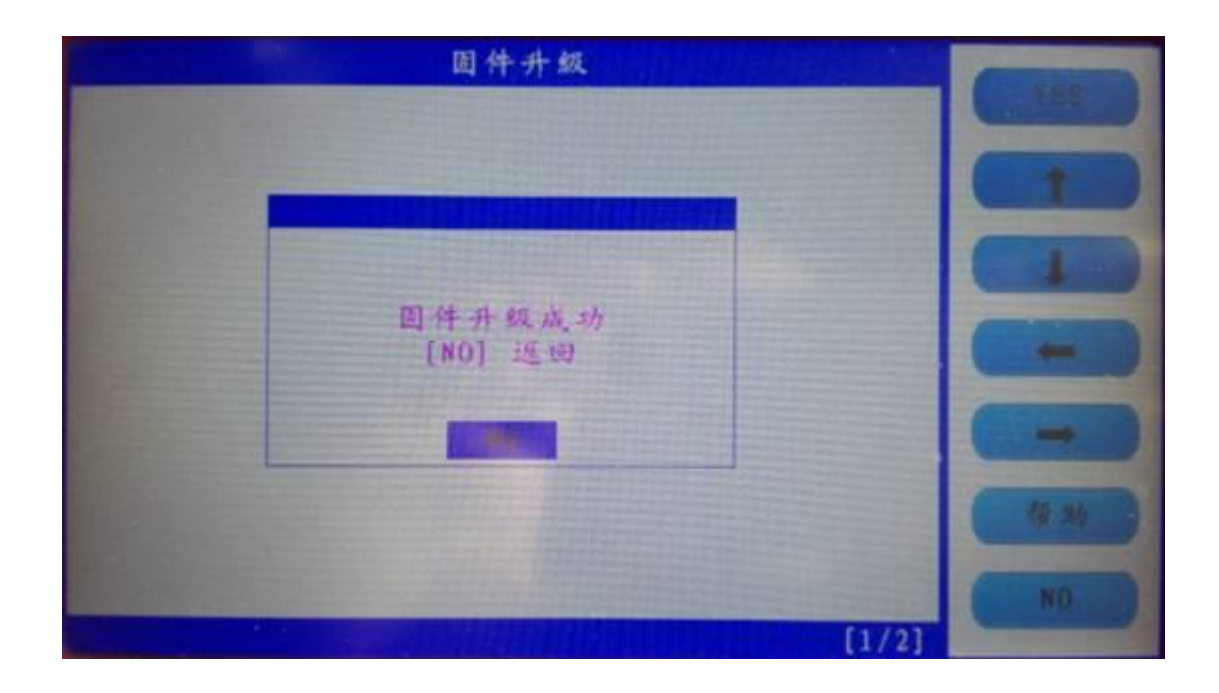

「アダプタファームウェアの更新」を選択し、終了後、マシンを再起動して、<u>SKP-1000</u>

タブレット自動キープログラマを使用します。

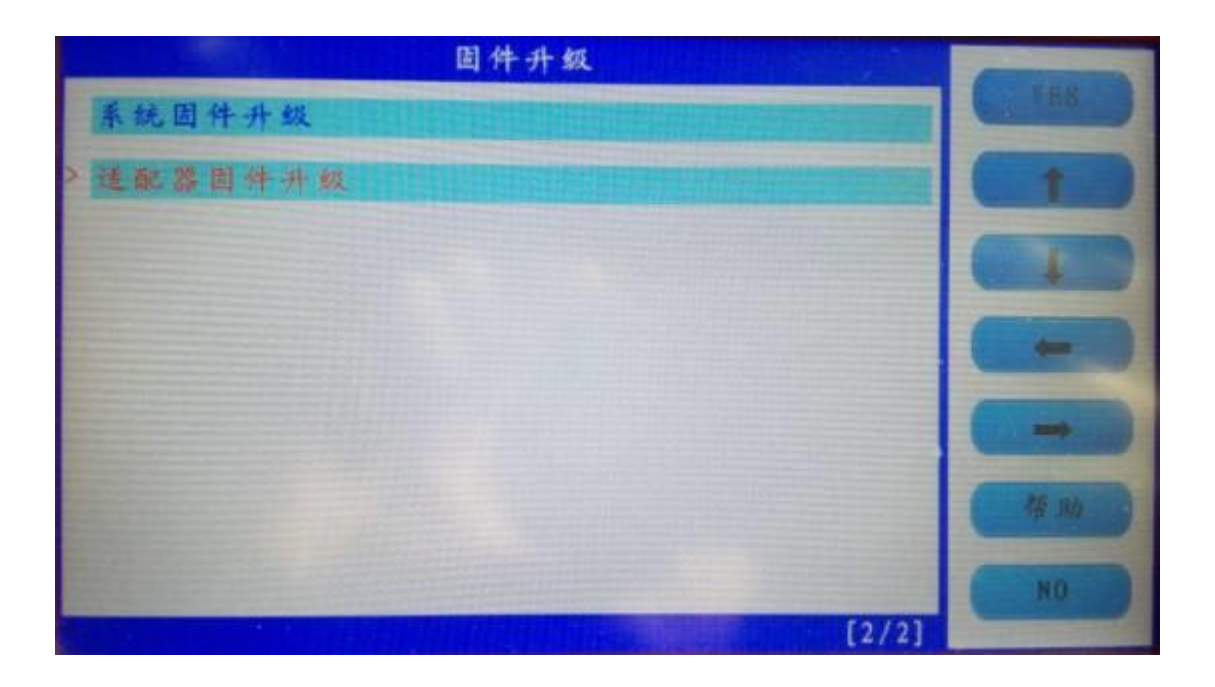